Version. Mk2017.2.2

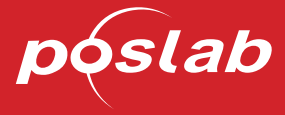

# WAVEPOS 66

# User Manual Point of Sale System

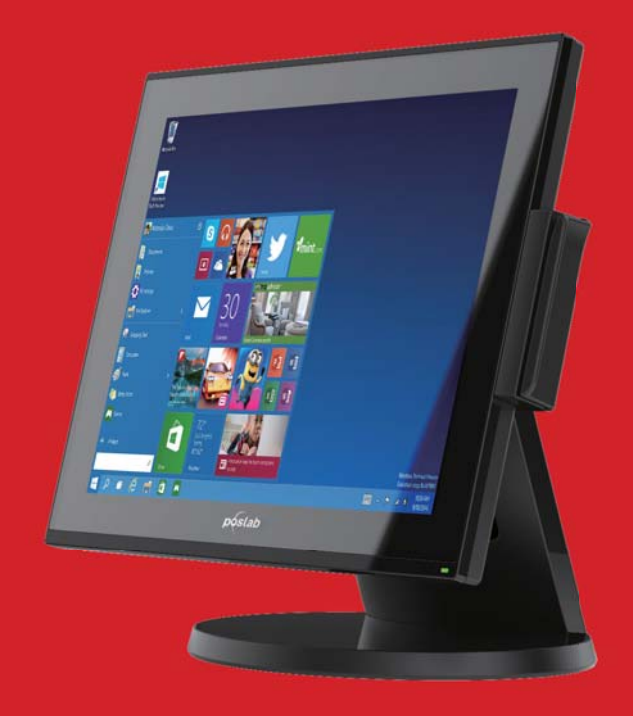

Poslab Technology Co., Ltd. Liancheng Rd., Zhonghe Dist., New Taipei City 23553, Taiwan (R.O.C.) Tel : + 886-2-7733-7789 Fax : + 886-2-7729-1901 www.poslab.com.tw

# Copyright Notice:

No part of this documentation may be reproduced, transcribed, transmitted, or translated in any language, in any form or by any means, except duplication of documentation by the purchaser for backup purpose, without written consent of us.

Products and corporate names appearing in this documentation may or may not be registered trademarks or copyrights of their respective companies, and are used only for identification or explanation and to the owners' benefit, without intent to infringe.

# Disclaimer:

Specifications and information contained in this documentation are furnished for informational use only and subject to change without notice, and should not be constructed as a commitment by us. We assume no responsibility for any errors or omissions that may appear in this documentation.

With respect to the contents of this documentation, we do not provide warranty of any kind, either expressed or implied, including but not limited to the implied warranties or conditions of merchantability or fitness for a particular purpose.

In no event shall we, our directors, officers, employees, or agents be liable for any indirect, special, incidental, or consequential damages (including damages for loss of profits, loss of business, loss of data, interruption of business and the like), even if we have been advised of the possibility of such damages arising from any defect or error in the documentation or product.

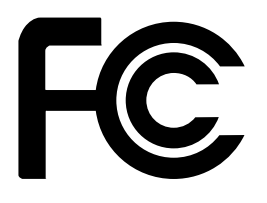

This device complies with Part 15 of the FCC Rules. Operation is subject to the following

two conditions:

this device may not cause harmful interference, and

this device must accept any interference received, including interference that may cause undesired operation.

# CALIFORNIA, USA ONLY

The Lithium battery adopted on this motherboard contains Perchlorate, a toxic substance controlled in Perchlorate Best Management Practices (BMP) regulations passed by the California Legislature. When you discard the Lithium battery in California, USA, please follow the related regulations in advance.

"Perchlorate Material-special handling may apply, see www.dtsc.ca.gov/hazardouswaste/ perchlorate"

# Table of Contents

| Chapter 1 Standard Package                                                                        | 4  |
|---------------------------------------------------------------------------------------------------|----|
| 1.Wavepos-66                                                                                      | 4  |
| 2.COM PORT CONNECTORS                                                                             | 4  |
| Chapter 2 Touch Screen Driver Installation                                                        | 5  |
| 2.1 Select the OS you are using.                                                                  | 5  |
| 2.2 In our case we select WIN7 or WIN10 and double click the WINXP folder to open it. Then select |    |
| SETUP.EXE and double click it to start the installation.                                          | 5  |
| 2.3 Click Next > to welcome window.                                                               | 5  |
| 2.4 Click Next on the destination folder window.                                                  | 6  |
| 2.5 Click next on the Select Program Folder.                                                      | 6  |
| 2.6 Click next on the Setup Type.                                                                 | 7  |
| 2.7 Click Yes for 4 point calibration.                                                            | 7  |
| Chapter 3 System View                                                                             | 8  |
| 3.1 I/O ports & Power switch button                                                               | 8  |
| Chapter 4 Accessories                                                                             | 8  |
| 4.1 Card Reader                                                                                   | 8  |
| 4.2 Customer Display, VFD Type                                                                    | 9  |
| Chapter 5 HDD                                                                                     | 10 |
| Chapter 6 Motherboard(MPOS-J1900AS) Specification                                                 | 11 |
| Chapter 7 Motherboard Layout                                                                      | 12 |
| Chapter 8 MPOS-J1900AS Jumpers and Headers Setting Guide                                          | 13 |
| Chapter 9 I/O Panel                                                                               | 16 |
| Chapter 10: Installation                                                                          | 17 |
| 10.1 Screw Holes                                                                                  | 17 |
| 10.2 Pre-installation Precautions                                                                 | 17 |
| 10.3 Installation of Memory Modules (SO-DIMM)                                                     | 18 |
| 10.4 Jumpers Setup                                                                                | 19 |
| 10.5 Onboard Headers and Connectors                                                               | 21 |
| Chapter 11: UEFI SETUP UTILITY                                                                    | 25 |
| 11.1 Introduction                                                                                 | 25 |
| 11.1.1 UEFI Menu Bar                                                                              | 25 |
| 11.1.2 Navigation Keys                                                                            | 25 |
| 11.2 Main Screen                                                                                  | 26 |
| 11.3 Advanced Screen                                                                              | 26 |
| 11.3.1 CPU Configuration                                                                          | 27 |
| 11.3.2 Chipset Configuration                                                                      | 28 |
| 11.3.3 Storage Configuration                                                                      | 29 |
| 11.3.4 Super IO Configuration                                                                     | 30 |
| 11.3.5 ACPI Configuration                                                                         | 31 |
| 11.3.6 USB Configuration                                                                          | 32 |
| 11.4 Hardware Health Event Monitoring Screen                                                      | 33 |
| 11.5 Security Screen                                                                              | 34 |
| 11.6 Boot Screen                                                                                  | 35 |
| 11.7 Exit Screen                                                                                  | 37 |

# Chapter 1 Standard Package

### 1.Wavepos-66

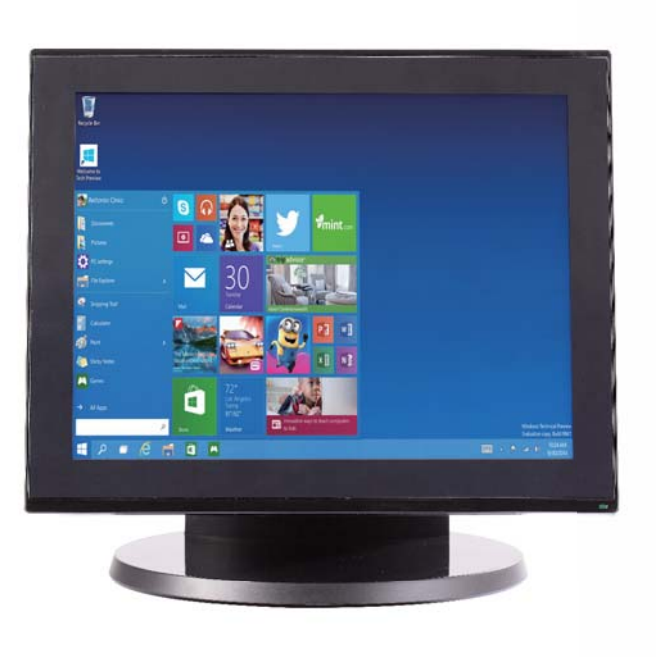

2.COM PORT CONNECTORS

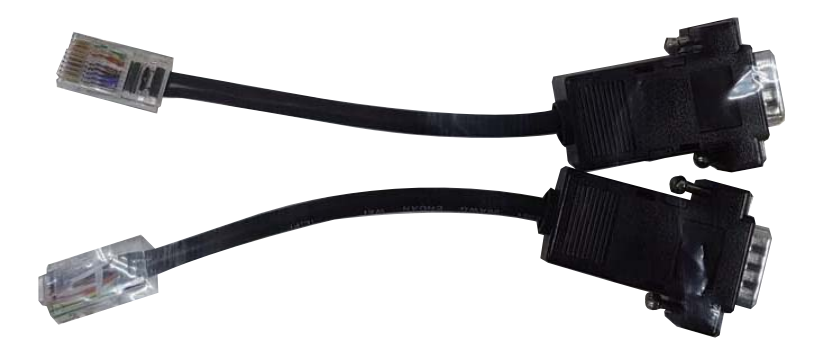

# Chapter 2 Touch Screen Driver Installation

2.1 Select the OS you are using.

| 🔽 퉬 eGalaxTouch_5.14.0.14916-Release | 2017/1/11 下午 0 | 檔案資料夾          |           |
|--------------------------------------|----------------|----------------|-----------|
| 🔚 eGalaxTouch_5.14.0.14916-Release   | 2016/9/26 上午 1 | WinRAR ZIP 壓縮檔 | 10,124 KB |
| ReleaseNote.pdf                      | 2014/5/6 下午 03 | PDF 檔案         | 182 KB    |

2.2 In our case we select WIN7 or WIN10 and double click the WINXP folder to open it. Then select SETUP.EXE and double click it to start the installation.

| 퉬 global      | 2017/1/11 下午 0 | 檔案資料夾      |        |
|---------------|----------------|------------|--------|
| 퉬 хб4         | 2017/1/11 下午 0 | 檔案資料夾      |        |
| 퉬 x86         | 2017/1/11 下午 0 | 檔案資料夾      |        |
| 🚳 _Setup.dll  | 2006/5/17 上午 1 | 應用程式擴充     | 161 KB |
| 🔚 data1       | 2016/3/17 下午 0 | WinRAR 壓縮檔 | 563 KB |
| data1.hdr     | 2016/3/17 下午 0 | HDR 檔案     | 13 KB  |
| 🔚 data2       | 2016/3/17 下午 0 | WinRAR 壓縮檔 | 1 KB   |
| Declaration   | 2012/2/7 下午 06 | 文字文件       | 2 KB   |
| 🚳 ISSetup.dll | 2016/3/17 下午 0 | 應用程式擴充     | 540 KB |
| layout.bin    | 2016/3/17 下午 0 | BIN 檔案     | 2 KB   |
| 🔽 🛃 setup     | 2006/5/24 下午 1 | 應用程式       | 445 KB |
| 🗿 setup       | 2016/3/17 下午 0 | 組態設定       | 1 KB   |
| setup.inx     | 2015/12/8 下午 0 | INX 檔案     | 283 KB |
| setup.isn     | 2007/4/9 下午 04 | ISN 檔案     | 284 KB |
| setup.iss     | 2014/10/16下午…  | ISS 檔案     | 2 KB   |
| 📄 setup       | 2008/12/2 下午 0 | 文字文件       | 1 KB   |
| TouchKit.xpo  | 2008/10/6 下午 0 | XPO 檔案     | 272 KB |
|               |                |            |        |

2.3 Click Next > to welcome window.

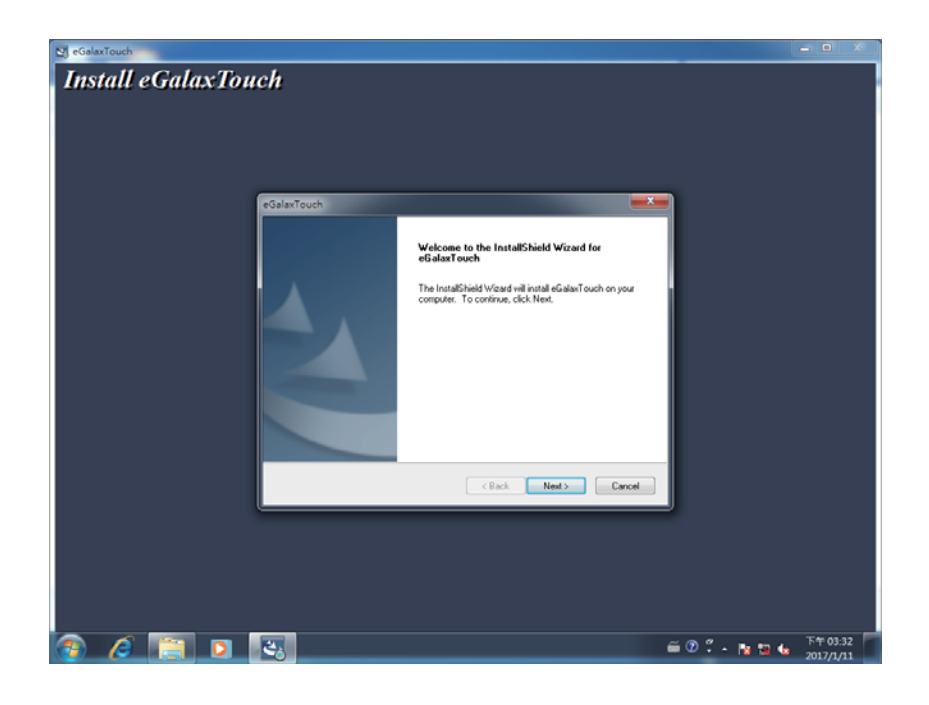

2.4 Click Next on the destination folder window.

| Ci eGalaxTouch                                                                                                    |                 | - • ×              |
|----------------------------------------------------------------------------------------------------|-----------------|--------------------|
| Install eGalaxTouch                                                                                                    |                 |                    |
| eGalaxTouch                                                                                                    | =               |                    |
| Choose Destination Location<br>Select loder where setup will notal item.                                                                                                    |                 |                    |
| Setup will install eGatast ouch in the following lader.<br>To install to this folder, click Next. To install to a different folder, click Browse and select<br>another folder. |                 |                    |
| Destination Folder<br>C-Vhogan Files (dél)-eGalaxTouch<br>InstalCheid                                                                                                    | _               |                    |
| Corcel                                                                                                    |                 |                    |
|                                                                                                    |                 |                    |
| 😰 🦉 🛅 🖸 🔣                                                                                                    | 🎬 🕑 🗘 - Na ta 😘 | 下午 03:34 2017/1/11 |

2.5 Click next on the Select Program Folder.

| St eGalaxTouch                                                                                                    | - • ×                        |
|----------------------------------------------------------------------------------------------------|------------------------------|
| CalaxTouch  CalaxTouch  CalaxTouch  CalaxTouch  CalaxTouch  CalaxTouch  Pages and a progen lide.  Pages and a progen lide.                                                                                                    |                              |
| Sinke will add program isone to the Program Falder inter bulker. You may hope a new falder name, or rated cone from the existing folders list. Elick Next to continue. Program Falder Existing Falders Existing Falders Existing Fa |                              |
| 😨 🔏 🚞 🖸 🔩 🖬 🚳                                                                                                    | ▶ 1日 4 下午 03:35<br>2017/1/11 |

2.6 Click next on the Setup Type.

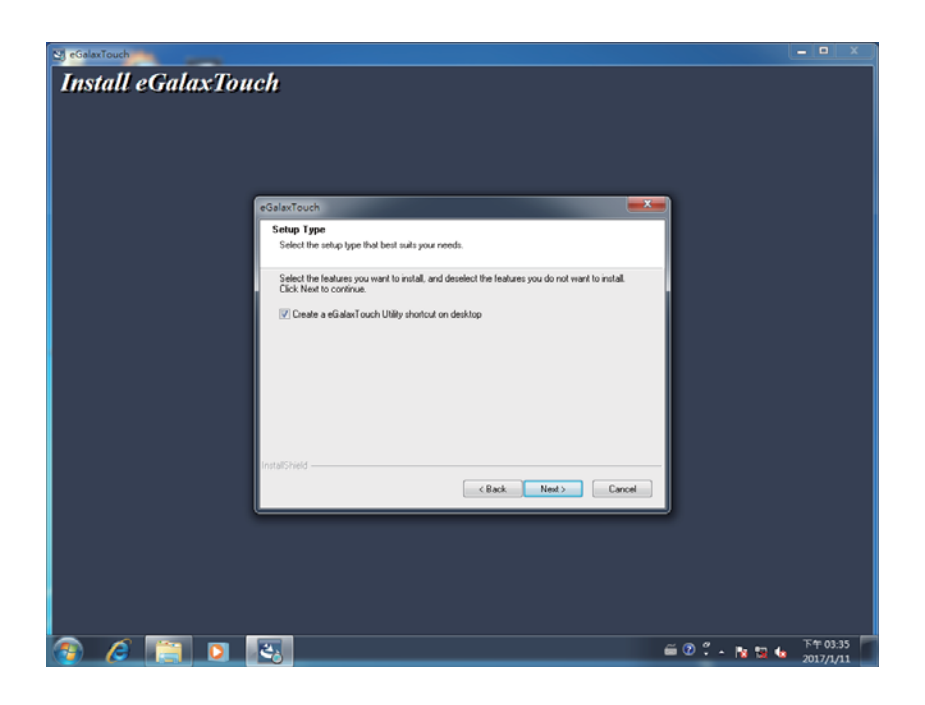

2.7 Click Yes for 4 point calibration.

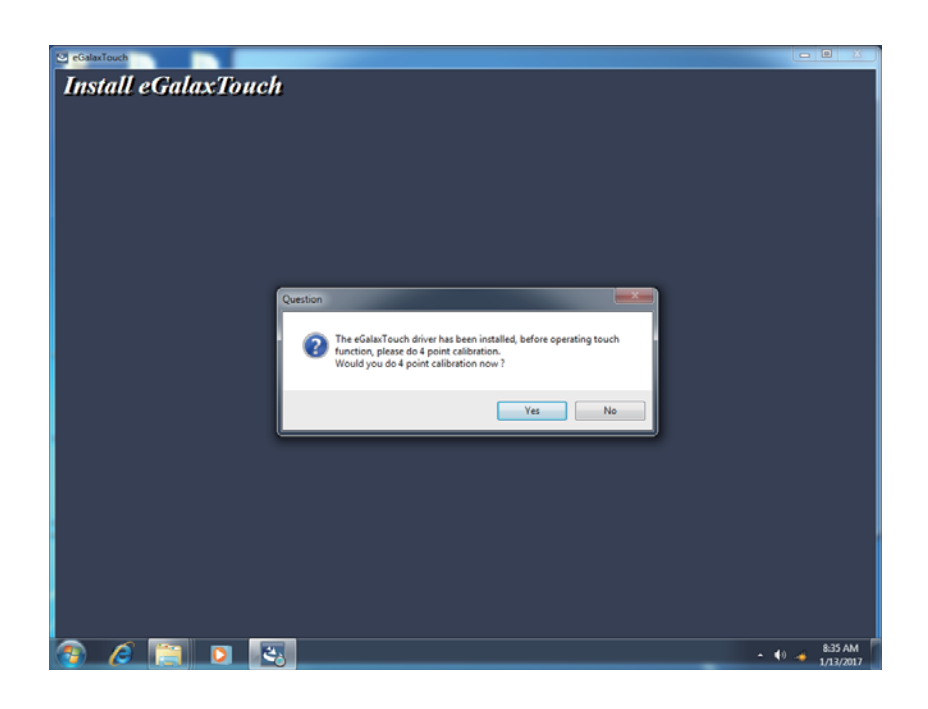

# Chapter 3 System View

3.1 I/O ports & Power switch button

#### Wave POS 66

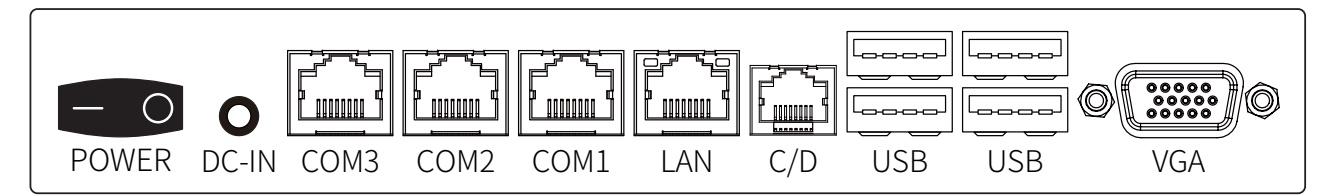

# Chapter 4 Accessories

#### 4.1 Card Reader

Use two M3\*12 screws to assemble

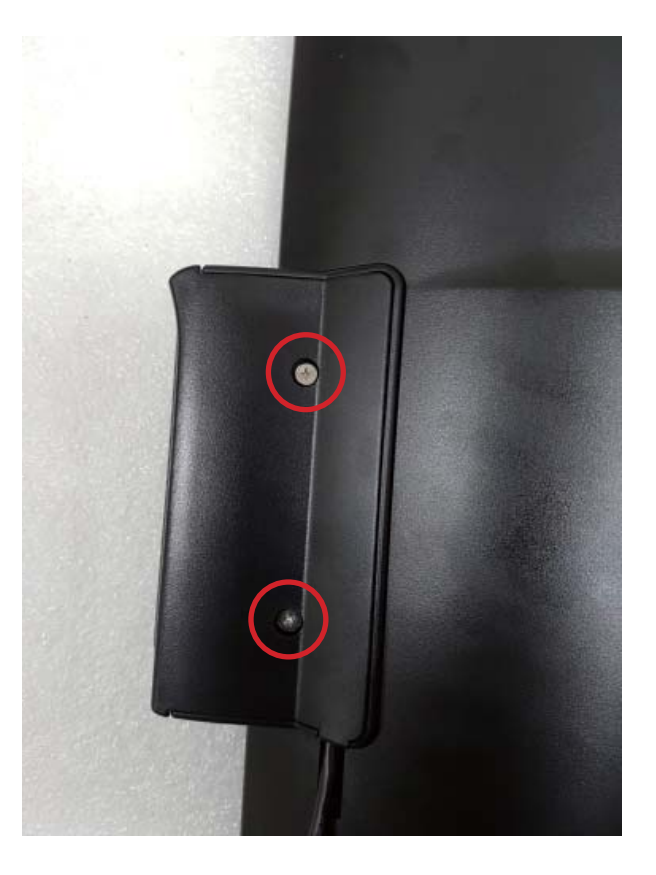

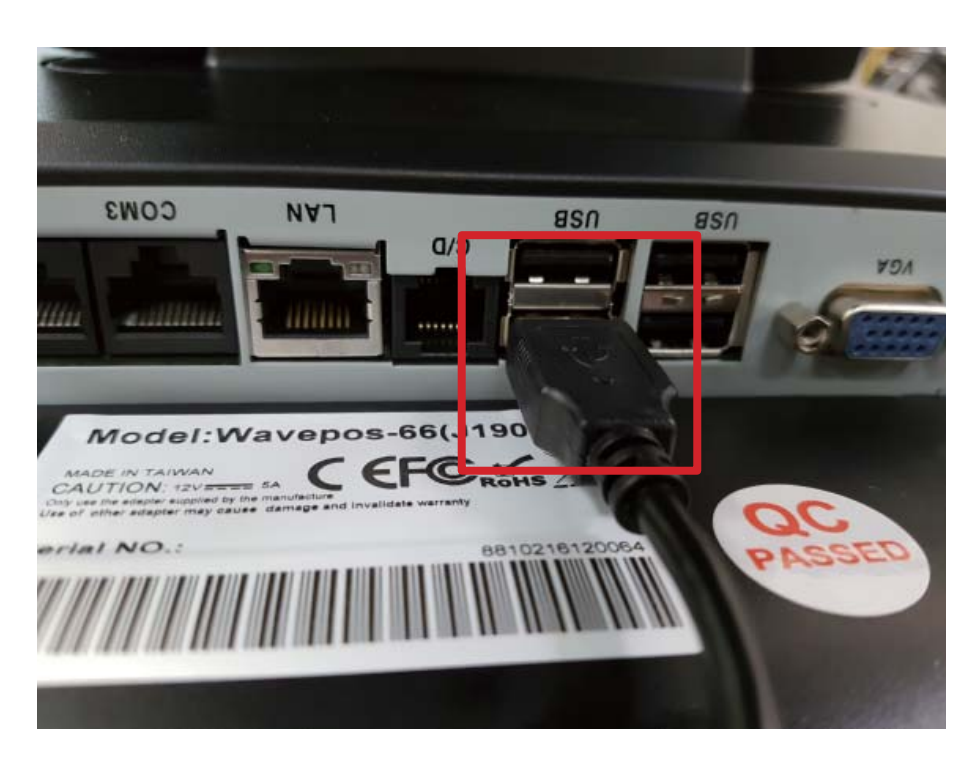

#### 4.2 Customer Display, VFD Type

Follow the track and slide the VFD cable from right to left

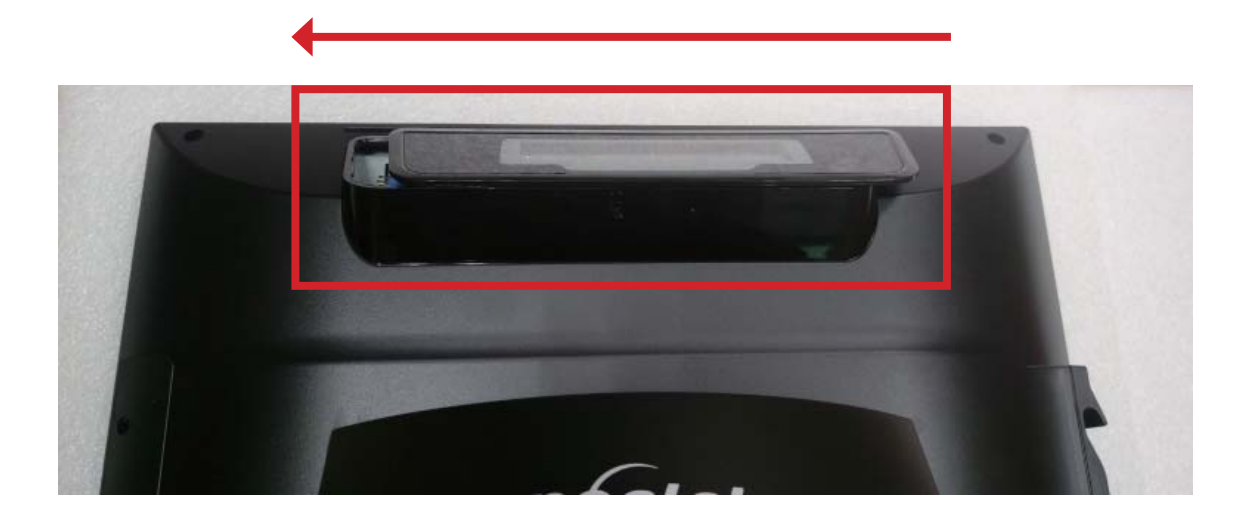

# Chapter 5 HDD

Remove the screw

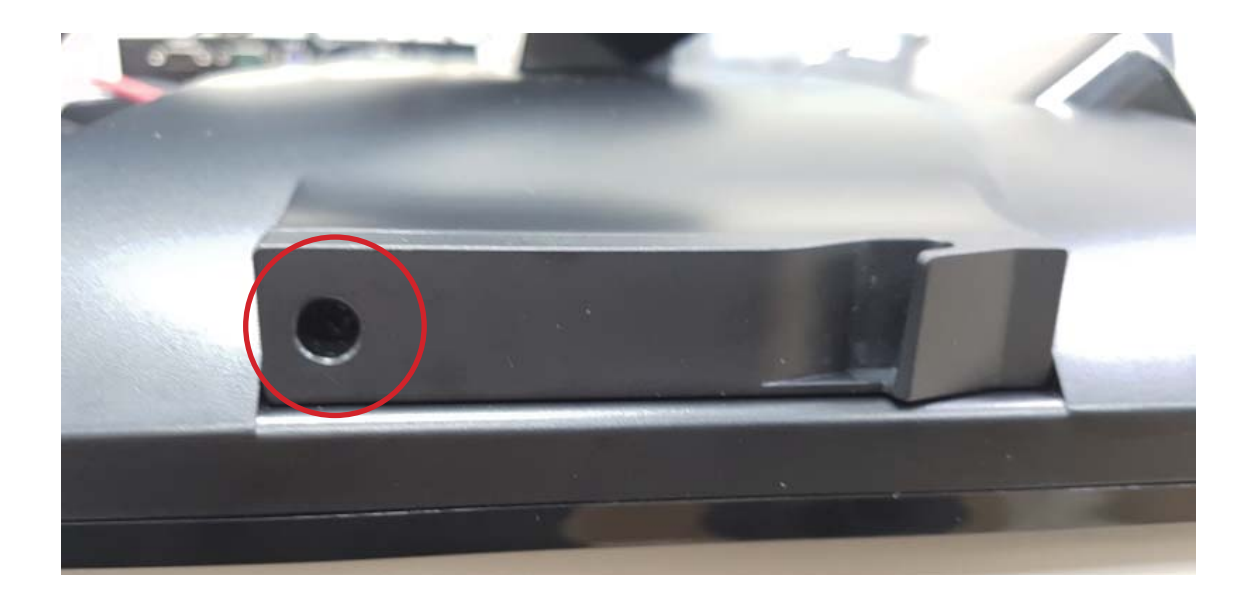

Remove HDD

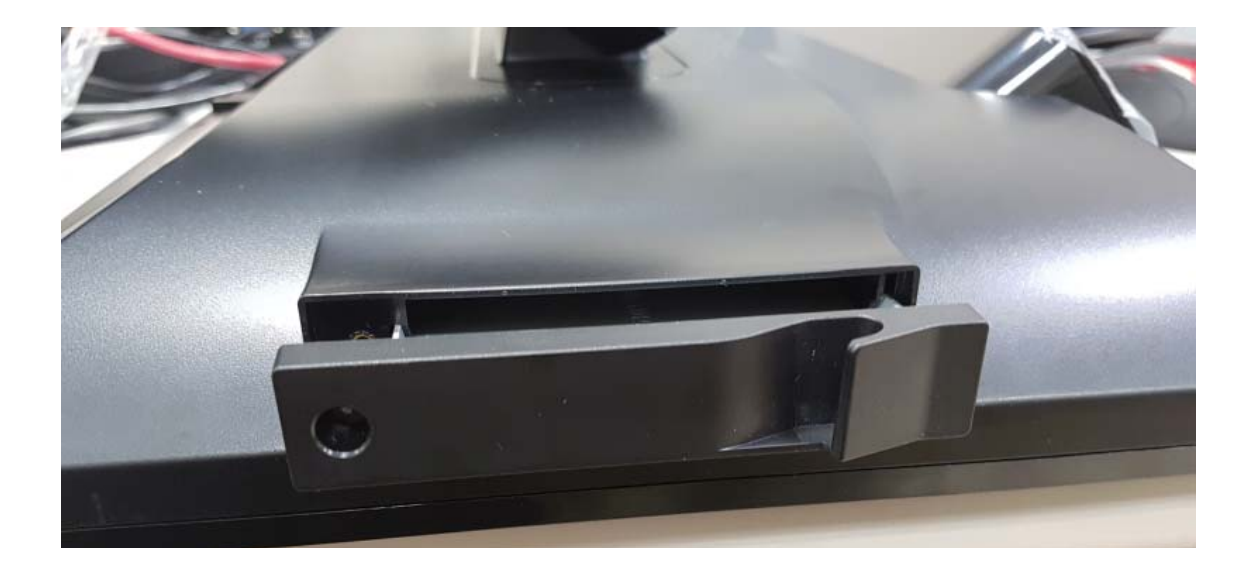

# Chapter 6 Motherboard (MPOS-J1900AS) Specification

| Processor               | Intel® BayTrail J1900<br>10W 4Core (2.0G Hz), Gen7 Intel® Graphics, GPU freq.688MHz |
|-------------------------|-------------------------------------------------------------------------------------|
| Memory                  | 1 x 204-pin DDR3L SO-DIMM socket 1333Mhz Up to 4GB (Horizontal Type)                |
| Integrated Graphics     | Intel® Integrated Graphic Engine Bay Trail-D/M integrated graphics                  |
| VGA                     | Supports resolution up to 1920 x 1200                                               |
| Super I/O               | NUVOTON NCT6106D (6 COM ports)                                                      |
| COM Ports               | 3 x COM Port, RJ50 (10P10C)                                                         |
| Watch Dog Timer         | 0 Sec ~ 255 Sec                                                                     |
| USB 2.0 Hub             | GL850G                                                                              |
| Туре                    | 4 Ports USB 2.0 Hub                                                                 |
| Ethernet                | 1 x Realtek RTL8111G-CG                                                             |
| BIOS                    | AMI® 64Mb SPI BIOS                                                                  |
| Internal I/O Connectors |                                                                                     |
| USB                     | 2 x USB 2.0 (2 x 2.54 pitch header)                                                 |
| LVDS                    | 2 x 20-pin LVDS con                                                                 |
| Touch connector         | 1 x 5-pin (2.5mm)                                                                   |
| Serial                  | 1 x (2x5-pin, 2.54mm) COM port Box Header _ Port 4                                  |
| SATA                    | 1 x SATA2 2.0 Gb/s connectors (7+15-pin, signal+PWR)                                |
| Power In                | 4-pin 12V ATX power connector on board                                              |
| Audio                   | 1 x On-board Buzzer                                                                 |
| Rear I/O                |                                                                                     |
| Display                 | 1 x D-SUB to support VGA output                                                     |
| Tact Switch             | One PWR Button switch                                                               |
| DC Jack                 | 1 x DC-IN Jack $\psi$ 2.5mm                                                         |
| Serial Port             | 3 x COM Port, RJ50 (10P10C)                                                         |
| LAN                     | 1 x RJ45 (W/ LED)                                                                   |
| USB 3.0                 | 1 x USB3.0 port                                                                     |
| USB 2.0                 | 3 x USB2.0 ports                                                                    |
| RJ11                    | 1 x RJ11 connector                                                                  |
| Audio                   | N/A                                                                                 |
| Power & Connector       | 12V DC-In                                                                           |
| Dimension               | 186.4 mm x 170 mm                                                                   |
| Layer                   | 4 Layer Board                                                                       |
| Operation Environment   |                                                                                     |
| Temperature             | 0 °C to 60 °C                                                                       |
| Packaging               | Bulk Pack                                                                           |

# Chapter 7 Motherboard Layout

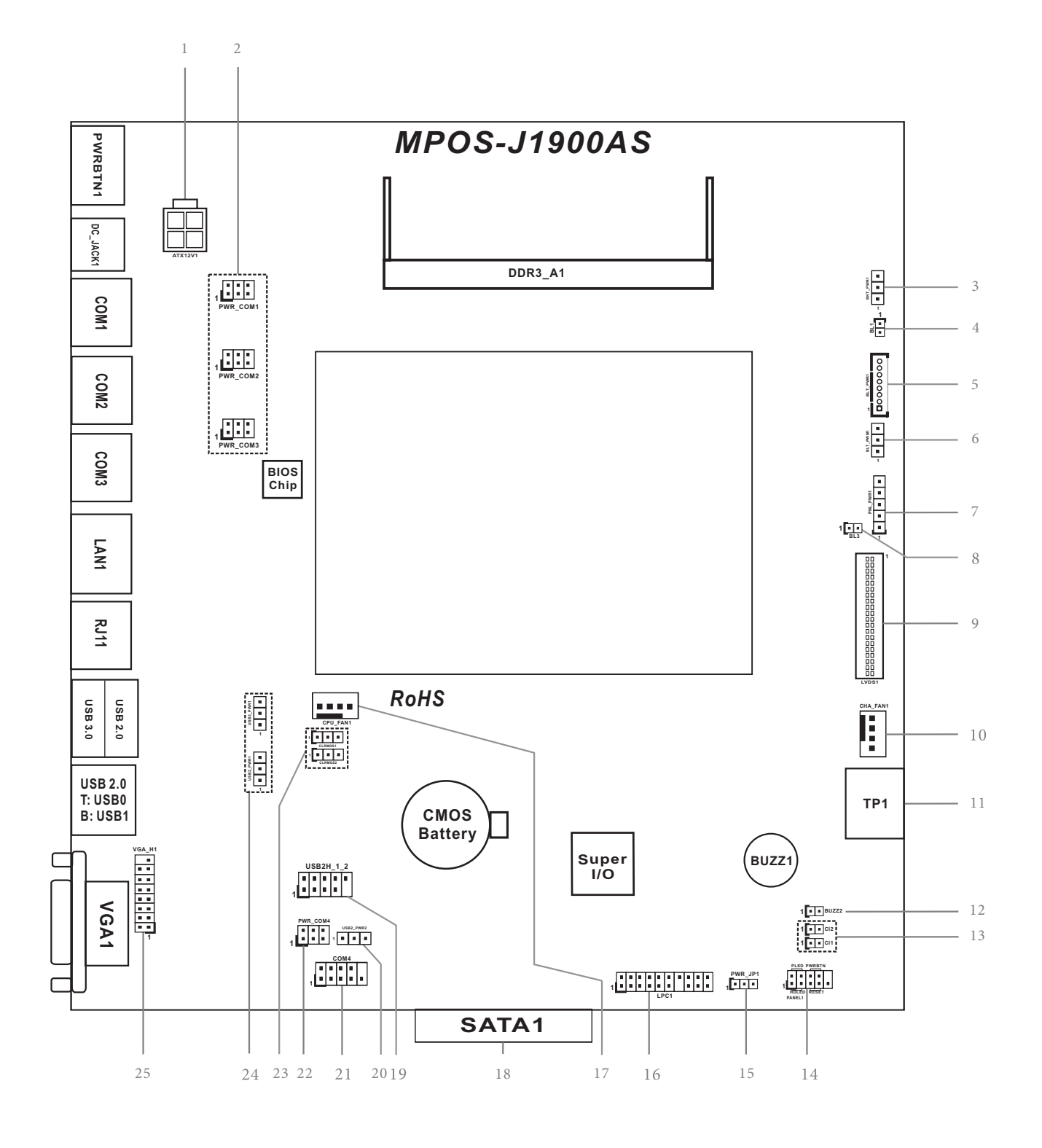

Chapter 8 MPOS-J1900AS Jumpers and Headers Setting Guide

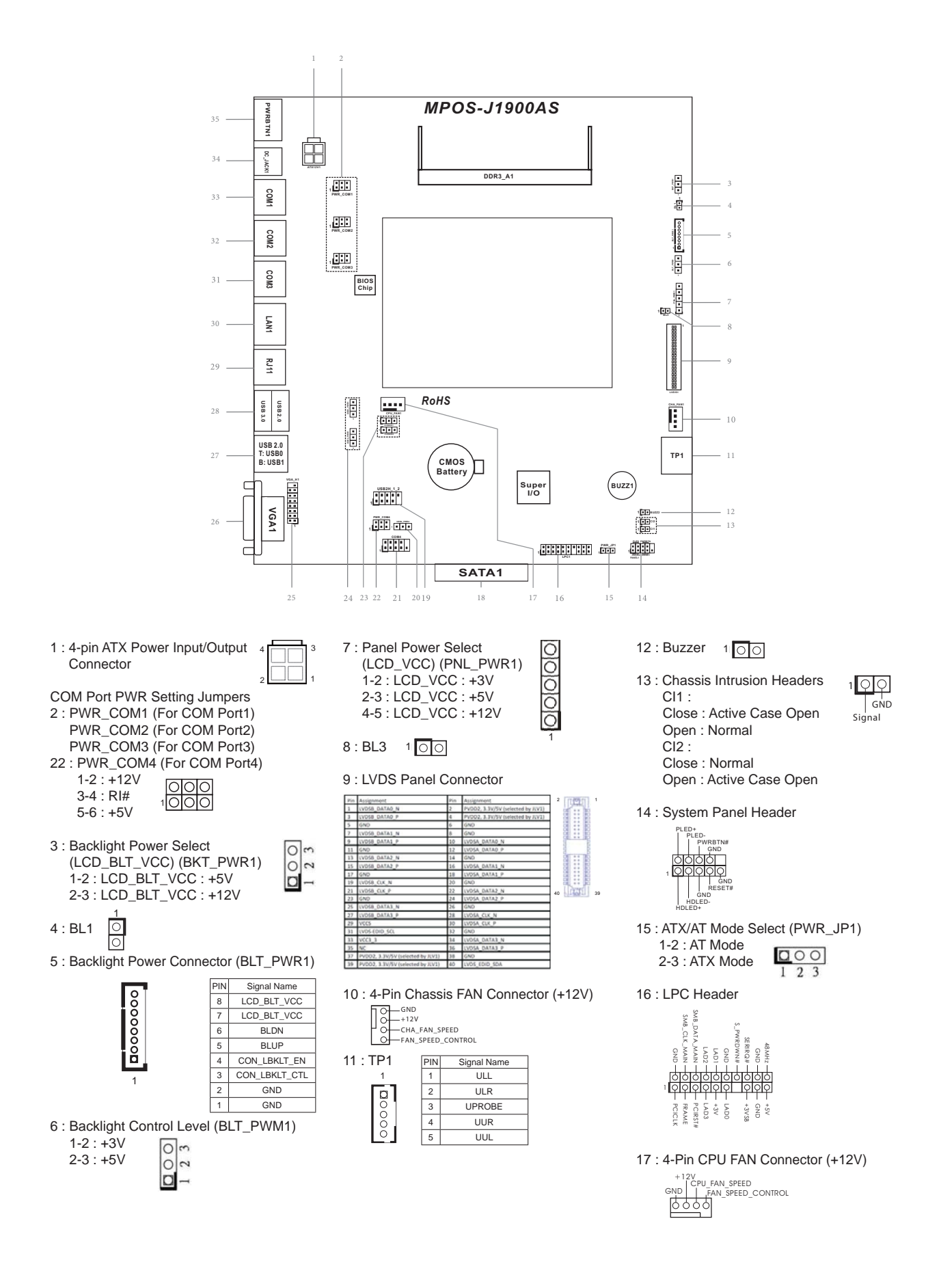

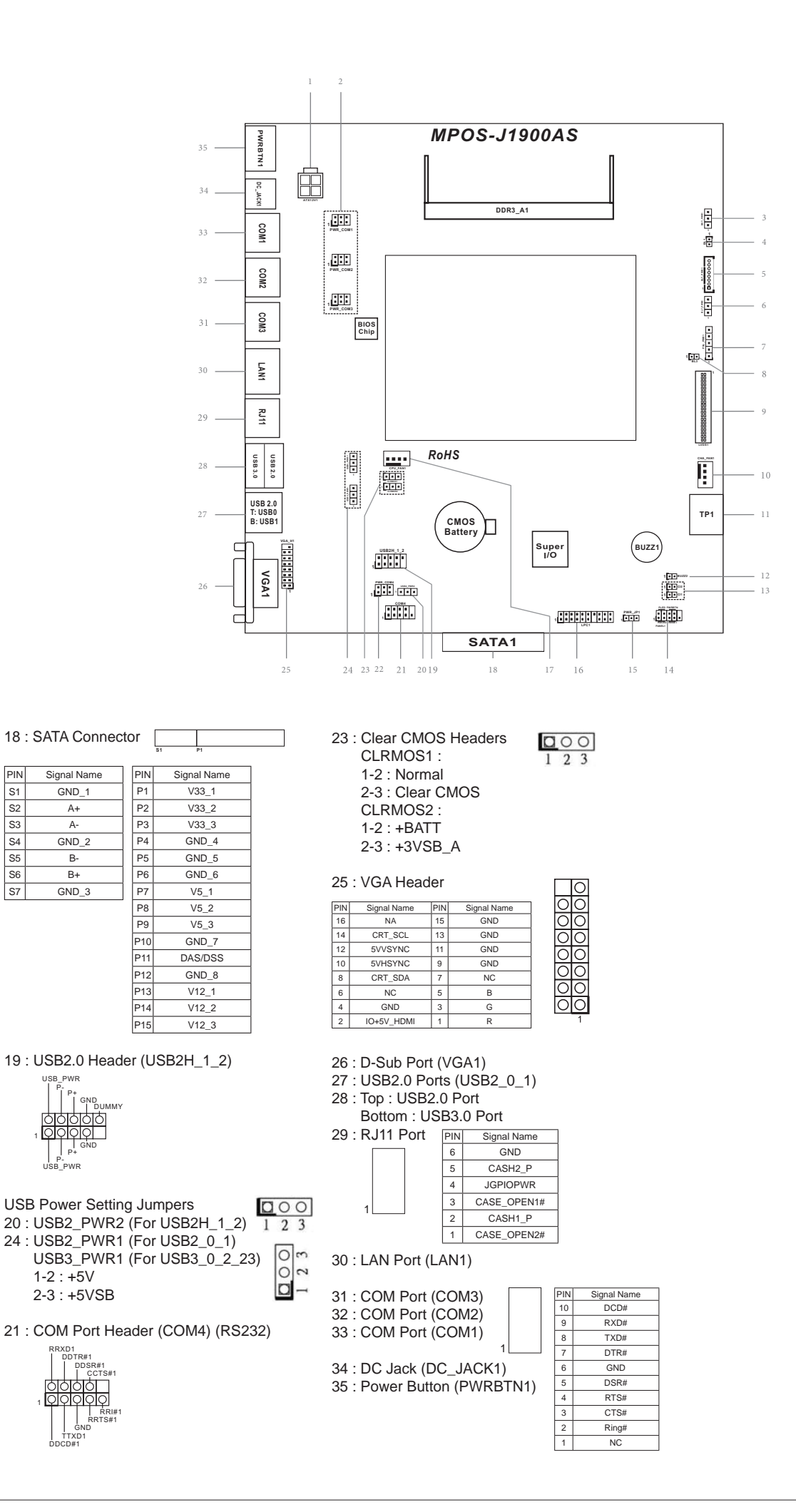

PIN

S1

S2

S3

S4

S5

S6

S7

14

- 1: 4-pin ATX Power Input/Output Connector
- 2 : COM Port PWR Setting Jumpers

PWR\_COM1 (For COM Port1)

PWR\_COM2 (For COM Port2)

- PWR\_COM3 (For COM Port3)
- 3 : Backlight Power Select (LCD\_BLT\_VCC) (BKT\_PWR1)
- 4 : BL1
- 5 : Backlight Power Connector (BLT\_PWR1)
- 6 : Backlight Control Level (BLT\_PWM1)
- 7 : Panel Power Select (LCD\_VCC) (PNL\_PWR1)
- 8 : BL3
- 9: LVDS Panel Connector
- 10: 4-Pin Chassis FAN Connector (+12V)
- 11 : TP1
- 12 : Buzzer
- 13 : Chassis Intrusion Headers (CI1, CI2)
- 14 : System Panel Header
- 15 : ATX/AT Mode Select (PWR\_JP1)
- 16 : LPC Header
- 17: 4-Pin CPU FAN Connector (+12V)
- 18 : SATA Connector
- 19 : USB2.0 Header (USB2H\_1\_2)
- 20 : USB Power Setting Jumper

USB2\_PWR2 (For USB2H\_1\_2)

- 21 : COM Port Header (COM4) (RS232)
- 22 : COM Port PWR Setting Jumper PWR\_COM4 (For COM Port4)
- 23 : Clear CMOS Headers (CLRMOS1, CLRMOS2)
- 24 : USB Power Setting Jumpers
  - USB2\_PWR1 (For USB2\_0\_1)
  - USB3\_PWR1 (For USB3\_0\_2\_23)
- 25 : VGA Header

# Chapter 9 I/O Panel

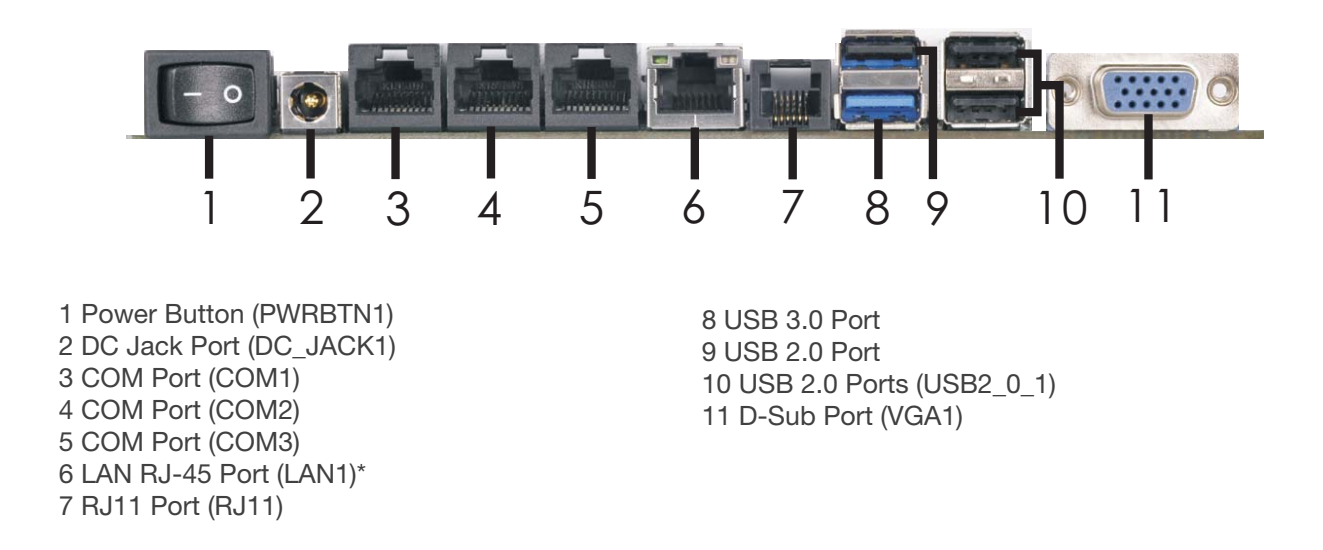

\* There are two LED next to the LAN port. Please refer to the table below for the LAN port LED indications.

#### **LAN Port LED Indications**

| Activ    | ity/Link LED  | Ś      | SPEED LED  |
|----------|---------------|--------|------------|
| Status   | Description   | Status | Descriptio |
| Off      | No Link       | Off    | 10Mbps     |
| Blinking | Data Activity | Orange | 100Mbps    |
| On       | Link          | Green  | 1Gbps co   |

| Status | Description        |
|--------|--------------------|
| Off    | 10Mbps connection  |
| Orange | 100Mbps connection |
| Green  | 1Gbps connection   |

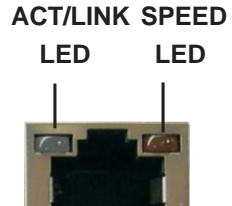

LAN Port

# Chapter 10: Installation

This is a 186.4 mm x 170 mm form factor motherboard. Before you install the motherboard, study the configuration of your chassis to ensure that the motherboard fits into it.

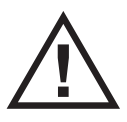

Make sure to unplug the power cord before installing or removing the motherboard. Failure to do so may cause physical injuries to you and damages to motherboard components.

10.1 Screw Holes

Place screws into the holes to secure the motherboard to the chassis.

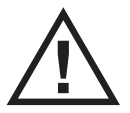

Do not over-tighten the screws! Doing so may damage the motherboard.

10.2 Pre-installation Precautions

Take note of the following precautions before you install motherboard components or change any motherboard settings.

- 1. Unplug the power cord from the wall socket before touching any component.
- To avoid damaging the motherboard components due to static electricity, NEVER place your motherboard directly on the carpet or the like. Also remember to use a grounded wrist strap or touch a safety grounded object before you handle components.
- 3. Hold components by the edges and do not touch the ICs.
- 4. Whenever you uninstall any component, place it on a grounded antistatic pad or in the bag that comes with the component.

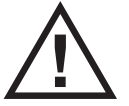

Before you install or remove any component, ensure that the power is switched off or the power cord is detached from the power supply.

Failure to do so may cause severe damage to the motherboard, peripherals, and/or components.

10.3 Installation of Memory Modules (SO-DIMM)

MPOS-J1900AS provides one 204-pin DDR3 (Double Data Rate 3) SO-DIMM slot, which supports single channel DDR3L SDRAM only.

Step 1. Align a SO-DIMM on the slot such that the notch on the SO-DIMM matches the break on the slot.

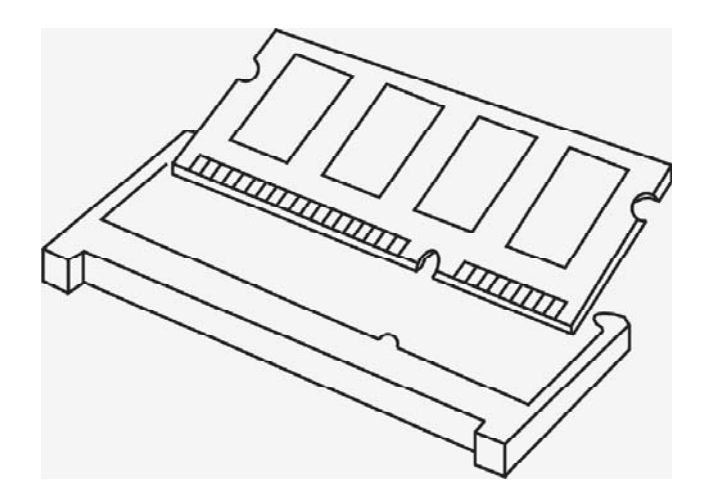

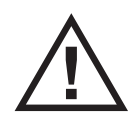

The SO-DIMM only fits in one correct orientation. It will cause permanent damage to the motherboard and the SO-DIMM if you force the SO-DIMM into the slot at incorrect orientation.

Step 2. Firmly insert the SO-DIMM into the slot until the retaining clips at both ends fully snap back in place and the SO-DIMM is properly seated.

The illustration shows how jumpers are setup. When the jumper cap is placed on pins, the jumper is "Short". If no jumper cap is placed on pins, the jumper is "Open". The illustration shows a 3-pin jumper whose pin1 and pin2 are "Short" when jumper cap is placed on these 2 pins.

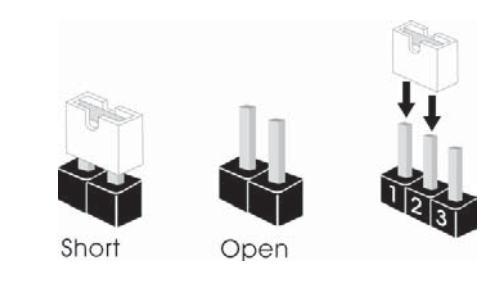

Clear CMOS Jumpers (CLRCMOS1, CLRCMOS2) (see p.8, No. 23)

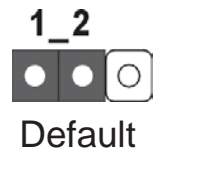

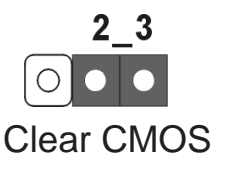

CLRMOS1: 1-2: Normal 2-3: Clear CMOS CLRMOS2: 1-2: +BATT 2-3: +3VSB\_A

Note: CLRCMOS1 allows you to clear the data in CMOS. To clear and reset the system parameters to default setup, please turn off the computer and unplug the power cord from the power supply. After waiting for 15 seconds, use a jumper cap to short pin2 and pin3 on CLRCMOS1 for 5 seconds. However, please do not clear the CMOS right after you update the BIOS. If you need to clear the CMOS when you just finish updating the BIOS, you must boot up the system first, and then shut it down before you do the clear-CMOS action. Please be noted that the password, date, time, user default profile and MAC address will be cleared only if the CMOS battery is removed.

COM Port PWR Setting Jumpers (6-pin PWR\_COM1 (For COM Port1)) (6-pin PWR\_COM2 (For COM Port2)) (6-pin PWR\_COM3 (For COM Port3)) (see p.8 No. 2)

1000

1-2: +12V 3-4: RI# 5-6: +5V

(6-pin PWR\_COM4 (For COM Port4)) (see p.8 No. 22)

Backlight Power Select (LCD\_BLT\_VCC) (3-pin BKT\_PWR1) (see p.8 No. 3)

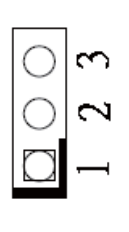

Use this to set up the backlight power of the LVDS connector. 1-2: LCD\_BLT\_VCC: +5V 2-3: LCD\_BLT\_VCC : +12V

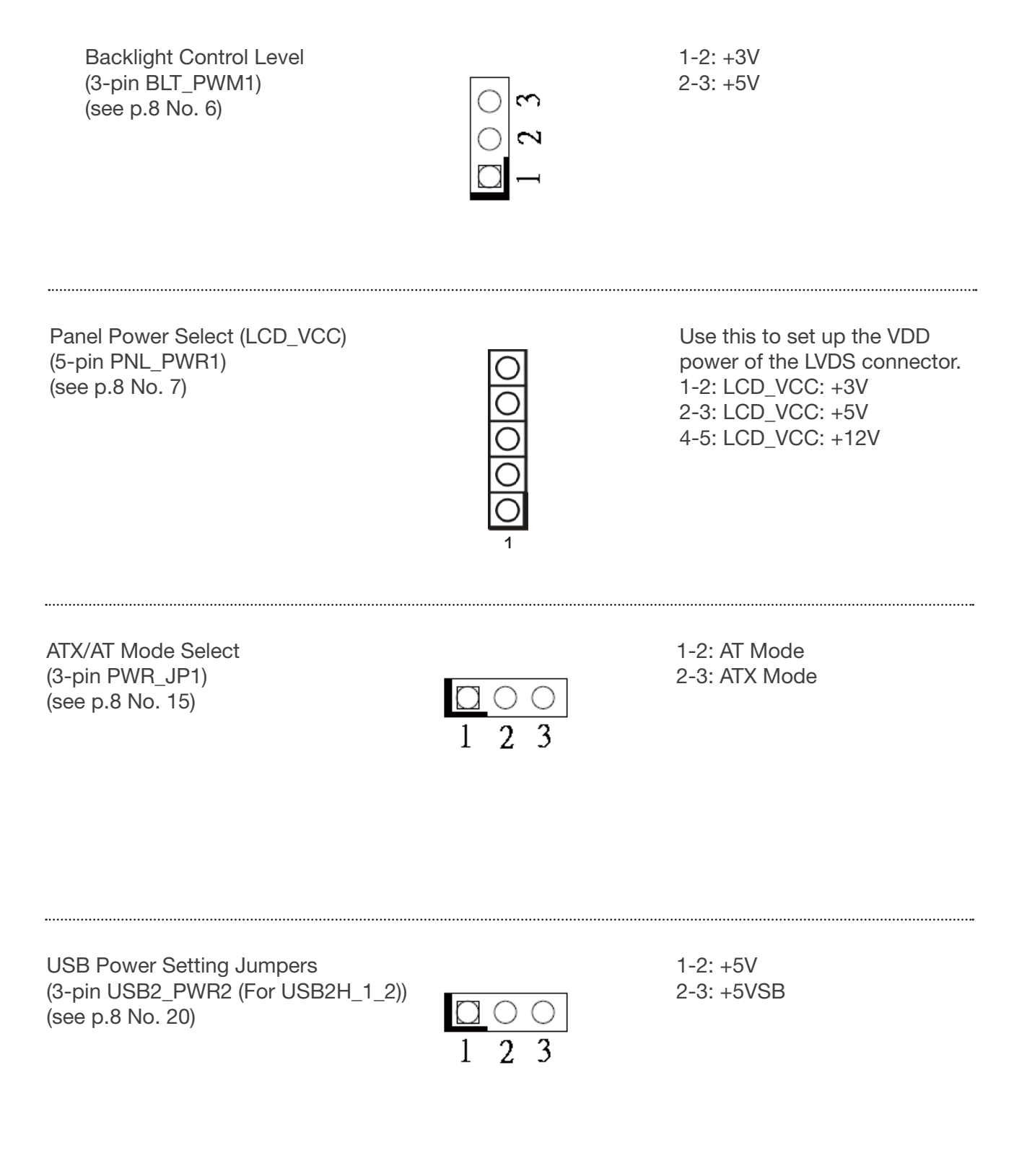

(3-pin USB2\_PWR1 (For USB2\_0\_1)) (3-pin USB3\_PWR1 (For USB3\_0\_2\_23)) (see p.8 No. 24)

| $\bigcirc$ | $\sim$ |
|------------|--------|
| $\bigcirc$ | 2      |
| $\square$  | Ξ      |

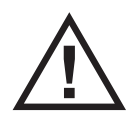

Onboard headers and connectors are NOT jumpers. Do NOT place jumper caps over these headers and connectors. Placing jumper caps over the headers and connectors will cause permanent damage of the motherboard!

This Serial ATA2 (SATA2)

connector supports SATA data

cables for internal storage devices.

SATA2 Connector (SATA1: see p.8, No. 18)

| P1 |
|----|

| PIN | Signal Name | PIN | Signal Name |
|-----|-------------|-----|-------------|
| S1  | GND_1       | P1  | V33_1       |
| S2  | A+          | P2  | V33_2       |
| S3  | A-          | P3  | V33_3       |
| S4  | GND_2       | P4  | GND_4       |
| S5  | B-          | P5  | GND_5       |
| S6  | B+          | P6  | GND_6       |
| S7  | GND_3       | P7  | V5_1        |
|     |             | P8  | V5_2        |
|     |             | P9  | V5_3        |
|     |             | P10 | GND_7       |
|     |             | P11 | DAS/DSS     |
|     |             | P12 | GND_8       |
|     |             | P13 | V12_1       |
|     |             | P14 | V12_2       |
|     |             | P15 | V12_3       |

COM Port Header (RS232) (9-pin COM4) (see p.8 No. 21)

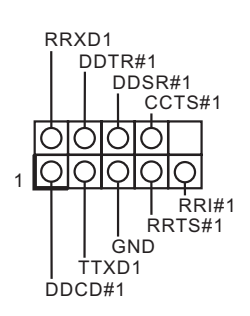

Chassis Intrusion Headers (2-pin Cl1, Cl2: see p.8, No. 13)

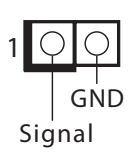

This motherboard supports CASE OPEN detection feature that detects if the chassis cover has been removed. This feature requires a chassis with chassis intrusion detection design. Close: Active Case Open Open: Normal LVDS Connector (40-pin LVDS1) (see p.8 No. 9)

|                |     | 1          | 1 |
|----------------|-----|------------|---|
|                | 0.0 |            |   |
|                | 0 0 | IF.        |   |
|                | 0 0 | 6          |   |
|                | 0 0 | 6          |   |
| CG             | 0 0 |            |   |
| G              | 0 0 |            |   |
| 더              | 0 0 |            |   |
|                |     |            |   |
|                | 0.0 | Ē          |   |
|                | 0 0 |            |   |
| on and         | 0 0 | <b>UBB</b> |   |
| <u>annan</u>   |     |            |   |
| BARARO         |     | BUUBBUO    |   |
| <u>nananan</u> |     |            |   |
|                |     |            |   |
| - AGRAGAGAGA   |     |            |   |

| Pin | Assignment                        | Pin | Assignment                        |
|-----|-----------------------------------|-----|-----------------------------------|
| 1   | LVDSB_DATA0_N                     | 2   | PVDD2, 3.3V/5V (selected by JLV1) |
| 3   | LVDSB_DATA0_P                     | 4   | PVDD2, 3.3V/5V (selected by JLV1) |
| 5   | GND                               | 6   | GND                               |
| 7   | LVDSB_DATA1_N                     | 8   | GND                               |
| 9   | LVDSB_DATA1_P                     | 10  | LVDSA_DATA0_N                     |
| 11  | GND                               | 12  | LVDSA_DATA0_P                     |
| 13  | LVDSB_DATA2_N                     | 14  | GND                               |
| 15  | LVDSB_DATA2_P                     | 16  | LVDSA_DATA1_N                     |
| 17  | GND                               | 18  | LVDSA_DATA1_P                     |
| 19  | LVDSB_CLK_N                       | 20  | GND                               |
| 21  | LVDSB_CLK_P                       | 22  | LVDSA_DATA2_N                     |
| 23  | GND                               | 24  | LVDSA_DATA2_P                     |
| 25  | LVDSB_DATA3_N                     | 26  | GND                               |
| 27  | LVDSB_DATA3_P                     | 28  | LVDSA_CLK_N                       |
| 29  | VCC5                              | 30  | LVDSA_CLK_P                       |
| 31  | LVDS-EDID_SCL                     | 32  | GND                               |
| 33  | VCC3_3                            | 34  | LVDSA_DATA3_N                     |
| 35  | NC                                | 36  | LVDSA_DATA3_P                     |
| 37  | PVDD2, 3.3V/5V (selected by JLV1) | 38  | GND                               |
| 39  | PVDD2, 3.3V/SV (selected by JLV1) | 40  | LVDS EDID SDA                     |

Backlight Power Connector (8-pin BLT\_PWR1) (see p.8 No. 5)

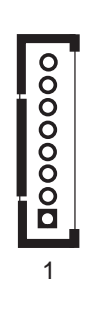

PIN Signal Name LCD\_BLT\_VCC 8 7 LCD\_BLT\_VCC BLDN 6 5 BLUP 4 CON\_LBKLT\_EN 3 CON\_LBKLT\_CTL 2 GND 1 GND

USB 2.0 Header (9-pin USB2H\_1\_2) (see p.8 No. 19)

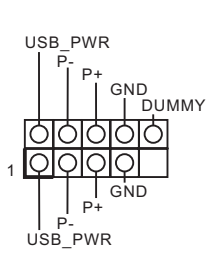

There is one header on this motherboard. Each USB 2.0 header can support two ports.

.....

.....

VGA Connector (15-pin VGA\_H1) (see p.8 No. 25)

.....

|   | Ο |
|---|---|
| Ο | 0 |
| Ο | Ο |
| Ο | 0 |
| Ο | Ο |
| Ο | Ο |
| Ο | 0 |
| Ο | Ο |
|   | 1 |

| PIN | Signal Name | PIN | Signal Name |
|-----|-------------|-----|-------------|
| 16  | NA          | 15  | GND         |
| 14  | CRT_SCL     | 13  | GND         |
| 12  | 5VVSYNC     | 11  | GND         |
| 10  | 5VHSYNC     | 9   | GND         |
| 8   | CRT_SDA     | 7   | NC          |
| 6   | NC          | 5   | В           |
| 4   | GND         | 3   | G           |
| 2   | IO+5V_HDMI  | 1   | R           |

Buzzer Header (2-pin BUZZ2) (see p.8 No. 12)

.....

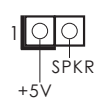

ATX Power Input/Output Connector (4-pin ATX12V1) (see p.8 No. 1)

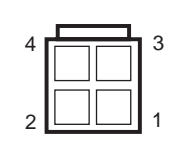

Please connect a DC power supply to this connector.

BL Headers (2-pin BL1) (see p.8 No. 4)

(2-pin BL3) (see p.8 No. 8)

TP Header (5-pin TP1) (see p.8 No. 11)

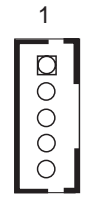

| PIN | Signal Name |
|-----|-------------|
| 1   | ULL         |
| 2   | ULR         |
| 3   | UPROBE      |
| 4   | UUR         |
| 5   | UUL         |

Chassis Fan Connector (4-pin CHA\_FAN1) (see p.8 No. 10)

| F | 0  | GND             |
|---|----|-----------------|
|   | Ō- | +12V            |
| μ | 0- | — CHA_FAN_SPEED |
|   | 0- |                 |

Please connect the chassis fan cable to the connector and match the black wire to the ground pin.

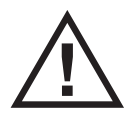

Though this motherboard provides 4-Pin chassis fan (Quiet Fan) support, the 3-Pin chassis fan still can work successfully even without the fan speed control function. If you plan to connect the 3-Pin chassis fan to the chassis fan connector on this motherboard, please connect it to Pin 1-3.

CPU Fan Connector (4-pin CPU\_FAN1) (see p.8 No. 17)

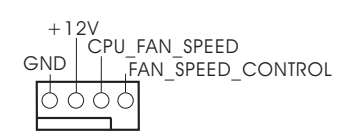

Please connect the CPU fan cable to the connector and match the black wire to the ground pin.

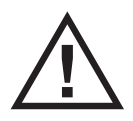

Though this motherboard provides 4-Pin CPU fan (Quiet Fan) support, the 3-Pin CPU fan still can work successfully even without the fan speed control function. If you plan to connect the 3-Pin CPU fan to the CPU fan connector on this motherboard, please connect it to Pin 1-3.

System Panel Header (9-pin PANEL1) (see p.8, No. 14)

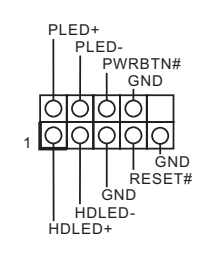

.....

This header accommodates several system front panel functions.

LPC Header (19-pin LPC1) (see p.8, No. 16)

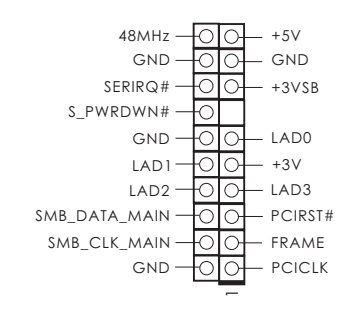

This connector supports a Trusted Platform Module (TPM) system, which can securely store keys, digital certificates, passwords, and data. A TPM system also helps enhance network security, protects digital identities, and ensures platform integrity.

# Chapter 11: UEFI SETUP UTILITY

#### 11.1 Introduction

This section explains how to use the UEFI SETUP UTILITY to configure your system. The UEFI chip on the motherboard stores the UEFI SETUP UTILITY. You may run the UEFI SETUP UTILITY when you start up the computer. Please press <F2> or <Del> during the Power-On-Self-Test (POST) to enter the UEFI SETUP UTILITY, otherwise, POST will continue with its test routines.

If you wish to enter the UEFI SETUP UTILITY after POST, restart the system by pressing  $\langle Ctl \rangle + \langle Alt \rangle + \langle Delete \rangle$ , or by pressing the reset button on the system chassis. You may also restart by turning the system off and then back on.

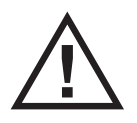

Because the UEFI software is constantly being updated, the following UEFI setup screens and descriptions are for reference purpose only, and they may not exactly match what you see on your screen.

#### 11.1.1 UEFI Menu Bar

| Main        | To set up the system time/date information                                  |
|-------------|-----------------------------------------------------------------------------|
| Advanced    | To set up the advanced UEFI features                                        |
| H/W Monitor | To display current hardware status                                          |
| Security    | To set up the security features                                             |
| Boot        | To set up the default system device to locate and load the Operating System |

The top of the screen has a menu bar with the following selections:

Exit To exit the current screen or the UEFI SETUP UTILITY Use < > key or < > key to choose among the selections on the menu bar, and then press <Enter> to get into the sub screen. You can also use the mouse to click your required item.

#### 11.1.2 Navigation Keys

Please check the following table for the function description of each navigation key.

| Navigation Key(s) | Function Description                                  |
|-------------------|-------------------------------------------------------|
| <b>←/→</b>        | Moves cursor left or right to select Screens          |
| ↑/↓               | Moves cursor up or down to select items               |
| + / -             | To change option for the selected items               |
| <enter></enter>   | To bring up the selected screen                       |
| <f1></f1>         | To display the General Help Screen                    |
| <f7></f7>         | Discard changes                                       |
| <f9></f9>         | To load optimal default values for all the settings   |
| <f10></f10>       | To save changes and exit the UEFI SETUP UTILITY       |
| <f12></f12>       | Print screen                                          |
| <esc></esc>       | To jump to the Exit Screen or exit the current screen |
| <tab></tab>       | Switch to next function                               |
| <pgup></pgup>     | Go to the previous page                               |
| <pgdn></pgdn>     | Go to the next page                                   |
| <home></home>     | Go to the top of the screen                           |
| <end></end>       | Go to the bottom of the screen                        |

#### 11.2 Main Screen

When you enter the UEFI SETUP UTILITY, the Main screen will appear and display the system overview.

| Ap<br>Main Advanced                                                                 | <mark>tio Setup Utility – Copyright (C) 2013 American</mark><br>H/W Monitor Security Boot Exit            | Megatrends, Inc.                                                                                                    |
|-------------------------------------------------------------------------------------|----------------------------------------------------------------------------------------------------|----------------------------------------------------------------------------------------------------|
| System Date<br>System Time                                                          | [Fri 07/01/2016]<br>[01:20:44]                                                                            | Set the Date. Use Tab to<br>switch between Date elements.                                                                                                    |
| UEFI Version<br>Processor Type<br>Processor Speed<br>Microcode Update<br>Cache Size | : MPOS-J1900AS L0.22<br>: Intel(R) Celeron(R) CPU J1900 @ 1.99GHz<br>: 1999MHz<br>: 30678/831<br>: 2048KB |                                                                                                    |
| Total Memory                                                                        | : 4096MB with 512MB Shared Memory<br>and 2MB GTT memory<br>Single-Channel Memory Mode                     |                                                                                                    |
| DDR3_A1                                                                             | : 4096MB(DDR3-1333)                                                                                       | ↔: Select Screen                                                                                                    |
| LVDS Rom Version                                                                    | : Default                                                                                                 | <ul> <li>For Select Trems</li> <li>Enter: Select</li> <li>+/-: Change Option</li> <li>F1: General Help</li> <li>F7: Discand Changes</li> <li>F9: Load UEFI Defaults</li> <li>F10: Save and Exit</li> <li>ESC: Exit</li> </ul> |
| Vi                                                                                  | ersion 2.16.1242. Copyright (C) 2013 American Mo                                                          | egatrends, Inc.                                                                                                    |

#### 11.3 Advanced Screen

In this section, you may set the configurations for the following items: CPU Configu-ration, Chipset Configuration, Storage Configuration, Super IO Configuration, ACPI Configuration and USB Configuration.

| Aptio Setup Utility — Copyright (C) 2013 American<br>Main <mark>Advanced</mark> H/W Monitor Security Boot Exit                                                                             | Megatrends, Inc.                                                                                                    |
|----------------------------------------------------------------------------------------------------|----------------------------------------------------------------------------------------------------|
| <ul> <li>CPU Configuration</li> <li>Chipset Configuration</li> <li>Storage Configuration</li> <li>Super IO Configuration</li> <li>ACPI Configuration</li> <li>USB Configuration</li> </ul> | CPU Configuration Parameters                                                                                                    |
| UEFI Update Utility                                                                                                    |                                                                                                    |
| ▶ Instant Flash                                                                                                    |                                                                                                    |
|                                                                                                    | <pre>↔: Select Screen 14: Select Item Enter: Select +/-: Change Option F1: General Help F7: Discard Changes F9: Load UEFI Defaults F10: Save and Exit ESC: Exit</pre> |
| Version 2.16.1242. Copyright (C) 2013 American Me                                                                                                    | egatrends, Inc.                                                                                                    |

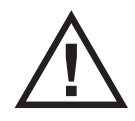

Setting wrong values in this section may cause the system to malfunction.

Instant Flash

Instant Flash is a UEFI flash utility embedded in Flash ROM. This conve-nient UEFI update tool allows you to update system UEFI without entering operating systems first like MS-DOS or Windows®. Just launch this tool and save the new UEFI file to your USB flash drive, floppy disk or hard drive, then you can update your UEFI only in a few clicks without prepar-ing an additional floppy diskette or other complicated flash utility. Please be noted that the USB flash drive or hard drive must use FAT32/16/12 file system. If you execute Instant Flash utility, the utility will show the UEFI files and their respective information. Select the proper UEFI file to update your UEFI, and reboot your system after UEFI update process completes.

#### 11.3.1 CPU Configuration

When you enter the UEFI SETUP UTILITY, the Main screen will appear and display the system overview.

| Aptio Setup Utility -<br>Advanced                                                                                                    | Copyright (C) 2013 American                                                             | Megatrends, Inc.                                                                                                    |
|----------------------------------------------------------------------------------------------------|-----------------------------------------------------------------------------------------|----------------------------------------------------------------------------------------------------|
| Intel(R) Celeron(R) CPU J1900 @ 1.99<br>Max CPU Speed<br>Min CPU Speed<br>Processor Cores<br>Intel VT-x Technology<br>64-bit<br>Intel SpeedStep Technology<br>CPU C States Support<br>Enbanced Halt State(CIE) | GHz<br>1999 MHz<br>1334 MHz<br>4<br>Supported<br>Supported<br>[Enabled]<br>[C7]<br>[C7] | Intel SpeedStep technology<br>allows processors to switch<br>between multiple frequencies<br>and voltage points for better<br>power saving and heat<br>dissipation.                 |
| No-Execute Memory Protection<br>Intel Virtualization Technology                                                                                                    | [Enabled]<br>[Enabled]                                                                  | ++: Select Screen<br>11: Select Item<br>Enter: Select<br>+/-: Change Option<br>F1: General Help<br>F7: Discard Changes<br>F9: Load UEFI Defaults<br>F10: Save and Exit<br>ESC: Exit |
| Version 2.16.1242. Co                                                                                                    | pyright (C) 2013American M                                                              | egatrends, Inc.                                                                                                    |

Intel SpeedStep Technology

Intel SpeedStep technology is Intel's new power saving technology. Pro-cessors can switch between multiple frequencies and voltage points to en-able power saving. The default value is [Enabled]. Configuration options: [Enabled] and [Disabled]. If you install Windows® 7 / 8 / 8.1 and want to enable this function, please set this item to [Enabled]. This item will be hid-den if the current CPU does not support Intel SpeedStep technology.

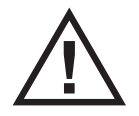

Please note that enabling this function may reduce CPU voltage and lead to system stability or compatibility issues with some power supplies. Please set this item to [Disabled] if above issues occur.

CPU C States Support

Enable CPU C States Support for power saving. It is recommended to keep C3 enabled, C6 and C7 disabled.

Enhanced Halt State (C1E)

Enable or disable Enhanced Halt State (C1E) for lower power consumption.

#### No-Excute Memory Protection

No-Execution (NX) Memory Protection Technology is an enhancement to the IA-32 Intel Architecture. An IA-32 processor with "No Execute (NX) Memory Protection" can prevent data pages from being used by malicious software to execute code.

#### Intel Virtualization Technology

When this option is set to [Enabled], a VMM (Virtual Machine Architecture) can utilize the additional hardware capabilities provided by Vanderpool Technology. This option will be hidden if the installed CPU does not support Intel Virtualization Technology.

#### 11.3.2 Chipset Configuration

| Aptio Setup<br>Advanced | Utility – Copyright (C) 2013 Amer  | rican Megatrends, Inc.                       |
|-------------------------|------------------------------------|----------------------------------------------|
| Active LVDS             | [Disabled]                         | To enable or disable the LVDS.               |
| Onboard LAN 1           | [Enabled]                          |                                              |
| Deep S5                 | [Disabled]                         |                                              |
|                         |                                    |                                              |
|                         |                                    |                                              |
|                         |                                    |                                              |
|                         |                                    | ↔: Select Screen                             |
|                         |                                    | Enter: Select                                |
|                         |                                    | F1: General Help<br>F7: Discard Changes      |
|                         |                                    | F9: Load UEFI Defaults<br>F10: Save and Exit |
|                         |                                    | ESC: Exit                                    |
|                         |                                    |                                              |
|                         |                                    |                                              |
| Version 2.              | 16.1242. Copyright (C) 2013 Americ | can Megatrends, Inc.                         |

#### Active LVDS

Use this to enable or disable the LVDS. The default value is [Disabled].

#### Panel Type Selection

This option appears only when you enable Active LVDS.

Onboard LAN 1 This allows you to enable or disable the Onboard LAN 1 feature.

Deep S5

This allows you to enable or disable Deep S5.

#### 11.3.3 Storage Configuration

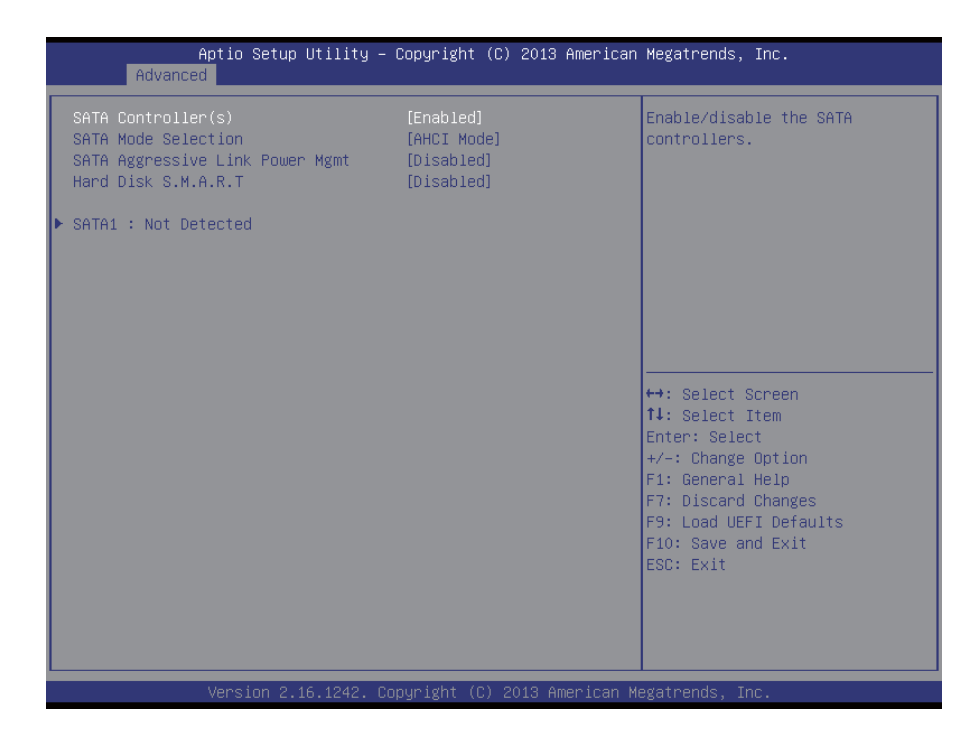

SATA Controller(s)

Use this item to enable or disable the SATA Controller feature.

SATA Mode Selection

Use this to select SATA mode. Configuration options: [IDE Mode] and [AHCI Mode]. The default value is [AHCI Mode].

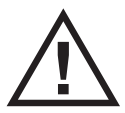

AHCI (Advanced Host Controller Interface) supports NCQ and other new features that will improve SATA disk performance but IDE mode does not have these advantages.

SATA Aggressive Link Power Management Use this item to configure SATA Aggressive Link Power Management.

Hard Disk S.M.A.R.T.

Use this item to enable or disable the S.M.A.R.T. (Self-Monitoring, Analysis, and Reporting Technology) feature. Configuration options: [Disabled] and [Enabled].

#### 11.3.4 Super IO Configuration

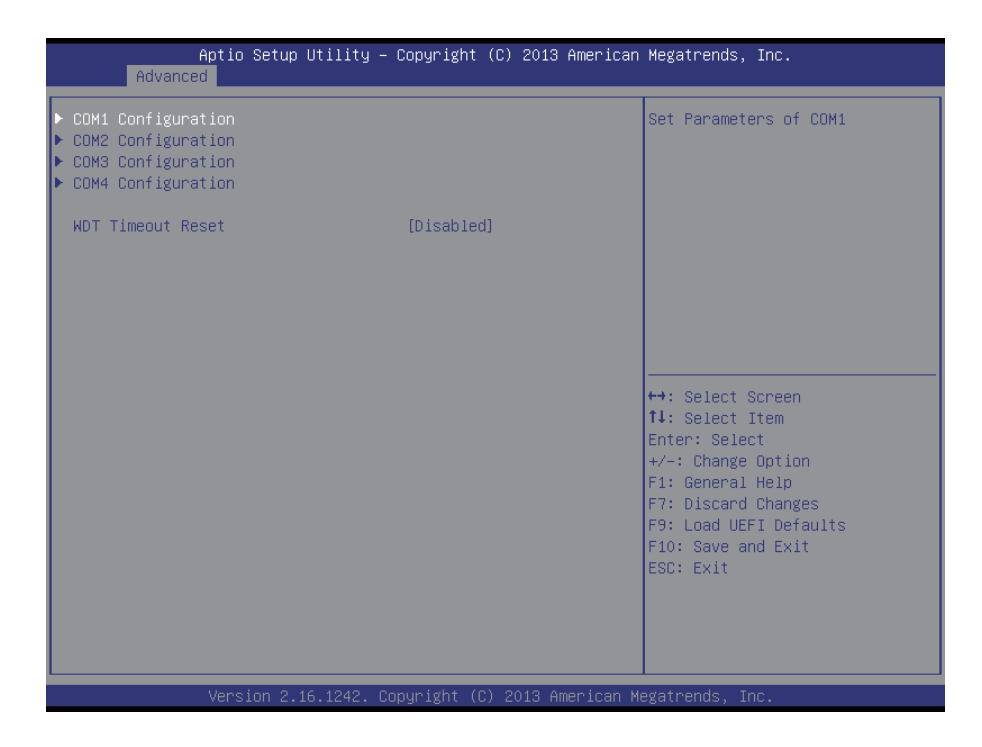

COM1 Configuration Use this to set parameters of COM1.

COM2 Configuration Use this to set parameters of COM2.

COM3 Configuration Use this to set parameters of COM3.

COM4 Configuration Use this to set parameters of COM4.

WDT Timeout Reset

This allows users to enable/disable the Watch Dog Timer timeout to reset system. The default value is [Disabled].

#### 11.3.5 ACPI Configuration

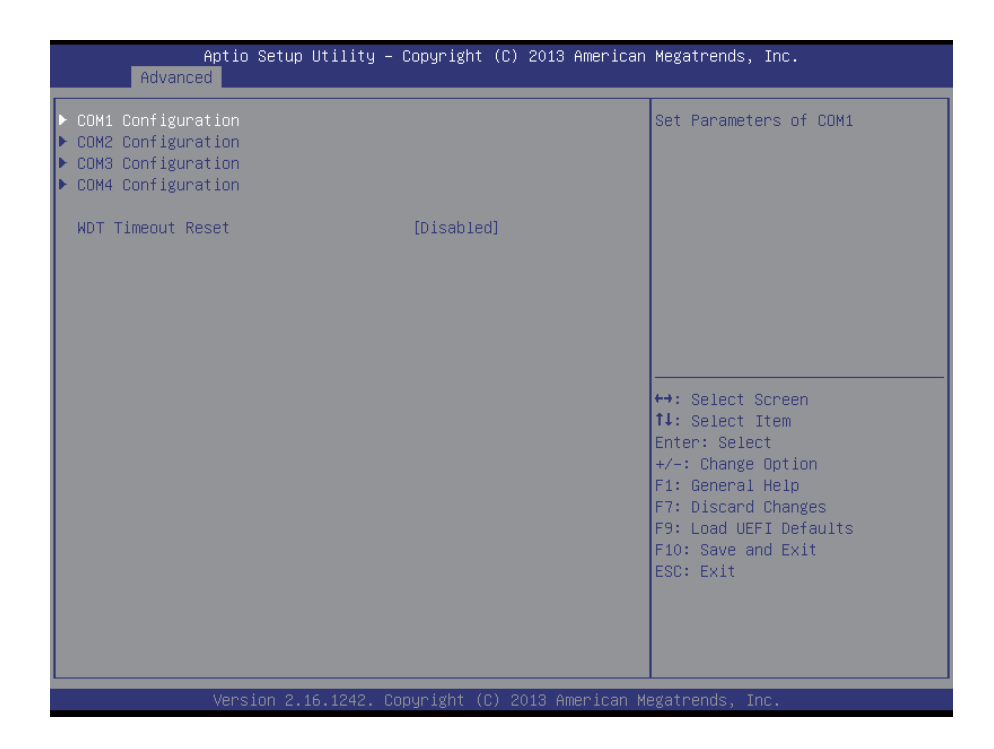

#### Suspend to RAM

Use this item to select whether to auto-detect or disable the Suspend-to-RAM feature. Select [Auto] will enable this feature if the OS supports it.

#### ACPI HPET Table

Use this item to enable or disable ACPI HPET Table. The default value is [Enabled]. Please set this option to [Enabled] if you plan to use this motherboard to submit Windows® certification.

#### PCIE Devices Power On

Use this item to enable or disable PCIE devices to turn on the system from the power-soft-off mode.

#### Ring-In Power On

Allow the system to be waked up by onboard COM port modem Ring-In signals.

RTC Alarm Power On

Use this item to enable or disable RTC (Real Time Clock) to power on the system.

#### USB Keyboard/Remote Power On

Use this item to enable or disable USB Keyboard/Remote to power on the system.

#### USB Mouse Power On

Use this item to enable or disable USB Mouse to power on the system.

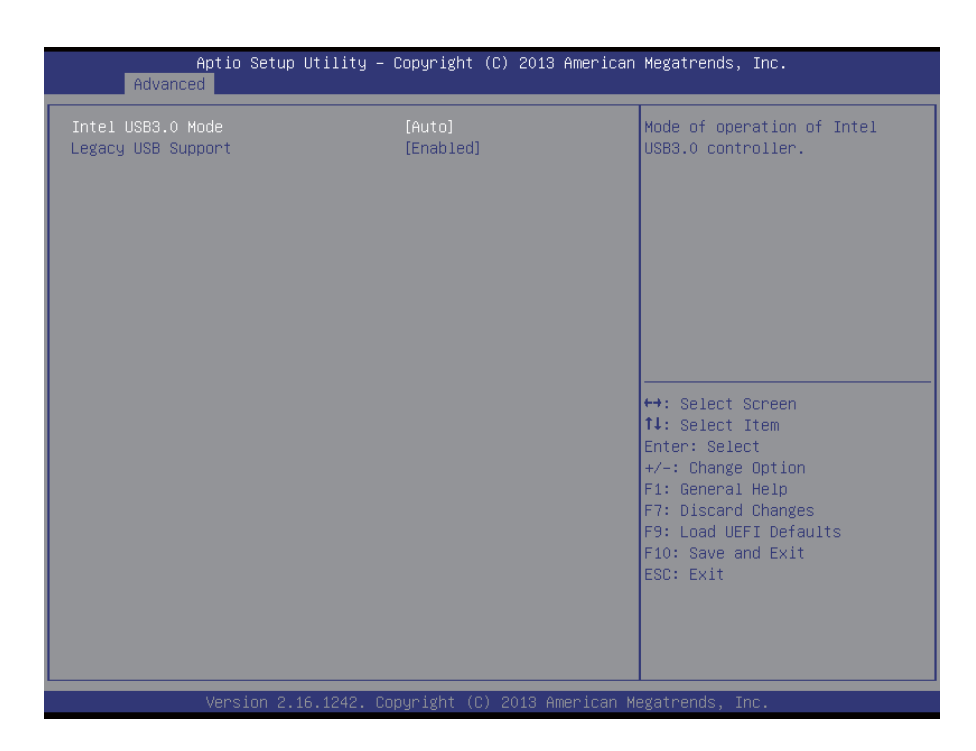

#### Intel USB 3.0 Mode

Select Intel® USB 3.0 controller mode. Set [Smart Auto] to keep the USB 3.0 driver enabled after rebooting (USB 3.0 is enabled in BIOS). Set [Auto] to automatically enable the USB 3.0 driver after entering the OS (USB 3.0 is disabled in BIOS). Set [Enabled] to keep the USB 3.0 driver enabled (Must install driver to use USB devices under Windows® 7). Set [Disabled] to disable the USB 3.0 ports.

#### Legacy USB Support

Use this option to select legacy support for USB devices. There are four configuration options: [Enabled] and [UEFI Setup Only]. The default value is [Auto]. Please refer to below descriptions for the details of these four

#### options:

[Enabled] - Enables support for legacy USB. [UEFI Setup Only] - USB devices are allowed to use only under UEFI setup and Windows / Linux OS.

#### 11.4 Hardware Health Event Monitoring Screen

In this section, it allows you to monitor the status of the hardware on your system, including the parameters of the CPU temperature, motherboard temperature, CPU fan speed, chassis fan speed, and the critical voltage.

| Aptio Setup Utility -<br>Main Advanced H/W Monitor Secur | - Copyright (C) 2013 America<br>rity Boot Exit        | n Megatrends, Inc.                                                                                                    |
|----------------------------------------------------------|-------------------------------------------------------|----------------------------------------------------------------------------------------------------|
| Hardware Health Event Monitoring                         |                                                       | Quiet Fan Function Control                                                                                                    |
| CPU Temperature<br>M/B Temperature                       | : +29.5 °C<br>: +28.0 °C                              |                                                                                                    |
| CPU_FAN1 Speed<br>CHA_FAN1 Speed                         | : N/A<br>: N/A                                        |                                                                                                    |
| VCORE<br>+ 3.30V<br>+ 5.00V<br>+ VIN                     | : +0.824 V<br>: +3.456 V<br>: +5.184 V<br>: +12.249 V |                                                                                                    |
| CPU_FAN1 Speed<br>CHA_FAN1 Speed<br>Case Open Feature    | [Full On]<br>[Full On]<br>[Disabled]                  | <pre>↔: Select Screen fl: Select Item Enter: Select +/-: Change Option F1: General Help F7: Discard Changes F9: Load UEFI Defaults F10: Save and Exit ESC: Exit</pre> |
| Version 2.16.1242. (                                     | Copyright (C) 2013 American                           | Megatrends, Inc.                                                                                                    |

#### CPU\_FAN1 Setting

This allows you to set CPU fan 1's speed. Configuration options: [Full On] and [Automatic Mode]. The default value is [Full On].

#### CHA\_FAN1 Setting

This allows you to set chassis fan 1's speed. Configuration options: [Full On] and [Automatic Mode]. The default value is [Full On].

#### Case Open Feature

This allows you to enable or disable case open detection feature. The default is value [Disabled].

#### Clear Status

This option appears only when the case open has been detected. Use this option to keep or clear the record of previous chassis intrusion status.

#### 11.5 Security Screen

In this section, you may set, change or clear the supervisor/user password for the system.

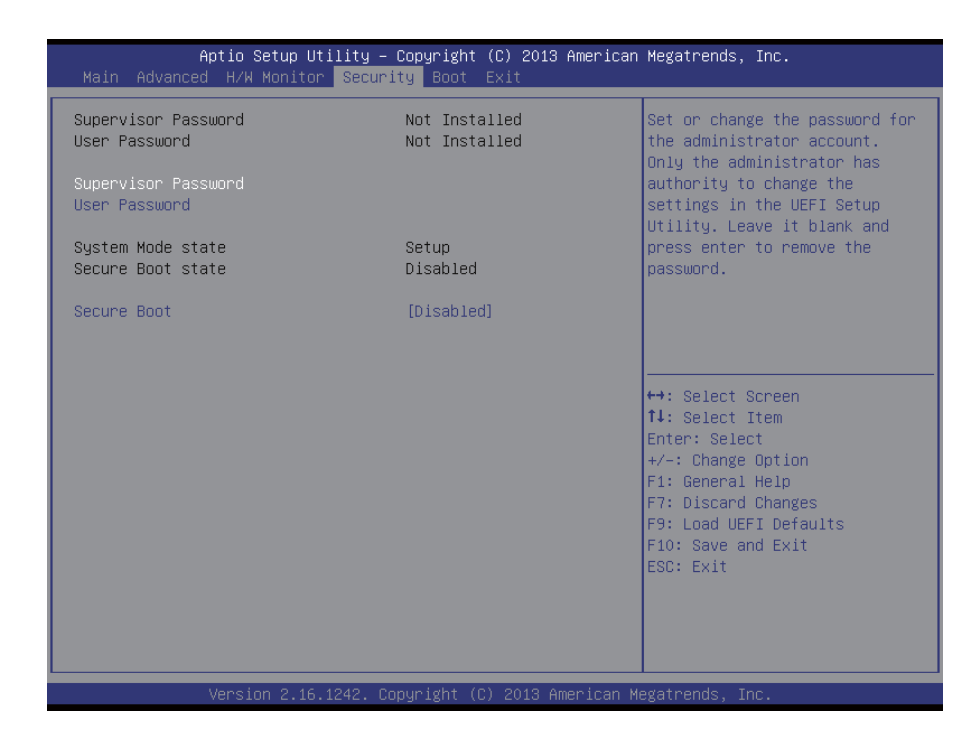

Supervisor Password

Set or change the password for the administrator account. Only the administrator has authority to change the settings in the UEFI Setup Utility.

Leave it blank and press enter to remove the password.

User Password

Set or change the password for the user account. Users are unable to change the settings in the UEFI Setup Utility. Leave it blank and press enter to remove the password.

Secure Boot

Enable to support Windows 8 Secure Boot.

#### 11.6 Boot Screen

In this section, it will display the available devices on your system for you to configure the boot settings and the boot priority.

| Aptio Setup Utility – Copyright (C) 2013 American Megatrends, Inc.<br>Main Advanced H/W Monitor Security <mark>Boot</mark> Exit |            |                                                                                                    |  |
|----------------------------------------------------------------------------------------------------|------------|----------------------------------------------------------------------------------------------------|--|
| Boot Option Priorities                                                                                                    |            | Fast Boot minimizes your<br>computer's boot time. In fast<br>mode you may not boot from an                                                                                                    |  |
| Fast Boot                                                                                                    |            | USB storage device. Ultra Fast<br>mode is only supported by                                                                                                    |  |
| Boot From Onboard LAN                                                                                                    | [Disabled] | Windows 8 and the VBIOS must<br>support UEFI GOP if you are                                                                                                    |  |
| Setup Prompt Timeout                                                                                                    | 1          | using an external graphics                                                                                                    |  |
| Bootup Num-Lock                                                                                                    | [0n]       | card. Please notice that Ultra                                                                                                    |  |
| Boot Beep                                                                                                    | [Disabled] | Fast mode will boot so fast                                                                                                    |  |
| Full Screen Logo                                                                                                    | [Enabled]  | that the only way to enter                                                                                                    |  |
| AddOn ROM Display                                                                                                    | [Enabled]  |                                                                                                    |  |
| ▶ CSM(Compatibility Support Module)                                                                                             |            | <ul> <li>↔: Select Screen</li> <li>14: Select Item</li> <li>Enter: Select</li> <li>+/-: Change Option</li> <li>F1: General Help</li> <li>F7: Discard Changes</li> <li>F9: Load UEFI Defaults</li> <li>F10: Save and Exit</li> <li>ESC: Exit</li> </ul> |  |
| Version 2.16.1242. Copyright (C) 2013 American Megatrends, Inc.                                                                 |            |                                                                                                    |  |

Fast Boot

Fast Boot minimizes your computer's boot time. There are three configuration options: [Disabled], [Fast] and [Ultra Fast]. The default value is [Disabled]. Please refer to below descriptions for the details of these three options:

[Disabled] - Disable Fast Boot.

[Fast] - The only restriction is you may not boot by using an USB flash drive.

[Ultra Fast] - There are a few restrictions.

- 1. Only supports Windows® 8.1 / 8 64-bit UEFI operating system.
- 2. You will not be able to enter BIOS Setup (Clear CMOS or run utility in Widows® to enter BIOS Setup).

3. If you are using an external graphics card, the VBIOS must support UEFI GOP in order to boot.

Boot From Onboard LAN Use this item to enable or disable the Boot From Onboard LAN feature.

Setup Prompt Timeout This shows the number of seconds to wait for setup activation key. 65535(0XFFFF) means indefinite waiting.

Bootup Num-Lock If this item is set to [On], it will automatically activate the Numeric Lock function after boot-up.

#### Boot Beep

Select whether the Boot Beep should be turned on or off when the system boots up. Please note that a buzzer is needed.

#### Full Screen Logo

Use this item to enable or disable OEM Logo. The default value is [Enabled].

#### AddOn ROM Display

Enable AddOn ROM Display to see the AddOn ROM messages or configure the AddOn ROM if you've enabled Full Screen Logo. Disable for faster boot speed.

CSM (Compatibility Support Module)

| Aptio Setup Utility                                                                        | – Copyright (C) 2013 Amer<br>Boot                            | rican Megatrends, Inc.                                                                                                    |
|--------------------------------------------------------------------------------------------|--------------------------------------------------------------|----------------------------------------------------------------------------------------------------|
| CSM<br>Launch PXE OpROM policy<br>Launch Storage OpROM policy<br>Launch Video OpROM policy | [Enabled]<br>[Legacy only]<br>[Legacy only]<br>[Legacy only] | Enable to launch the<br>Compatibility Support Module.<br>If you are using Windows 8<br>64-bit UEFI and all of your<br>devices support UEFI, you may<br>also disable CSM for faster<br>boot speed. |
|                                                                                            |                                                              | ++: Select Screen<br>14: Select Item<br>Enter: Select<br>+/-: Change Option<br>F1: General Help<br>F7: Discard Changes<br>F9: Load UEFI Defaults<br>F10: Save and Exit<br>ESC: Exit               |
| Version 2.16.1242.                                                                         | Copyright (C) 2013 Americ                                    | can Megatrends, Inc.                                                                                                    |

#### CSM

Enable to launch the Compatibility Support Module. If you are using Windows 8 64-bit UEFI and all of your devices support UEFI, you may also disable CSM for faster boot speed.

#### Launch PXE OpROM Policy

Select UEFI only to run those that support UEFI option ROM only. Select Legacy only to run those that support legacy option ROM only. Select Do not launch to not execute both legacy and UEFI option ROM.

#### Launch Storage OpROM Policy

Select UEFI only to run those that support UEFI option ROM only. Select Legacy only to run those that support legacy option ROM only. Select Do not launch to not execute both legacy and UEFI option ROM.

#### Launch Video OpROM Policy

Select UEFI only to run those that support UEFI option ROM only. Select Legacy only to run those that support legacy option ROM only. Select Do not launch to not execute both legacy and UEFI option ROM.

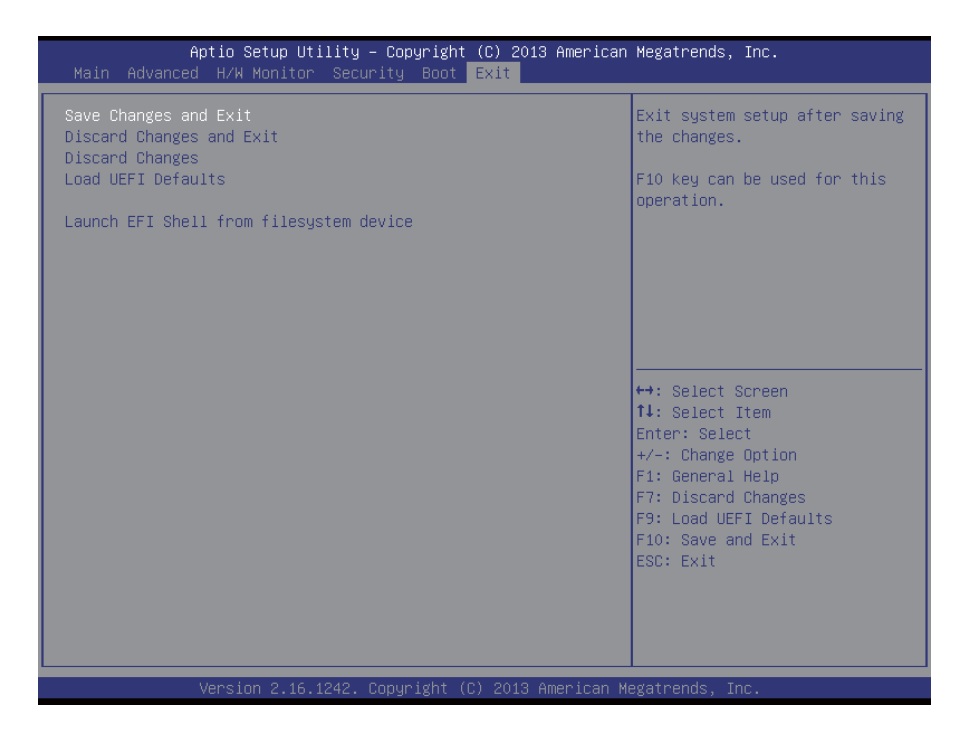

Save Changes and Exit

When you select this option, it will pop-out the following message, "Save configuration changes and exit setup?" Select [OK] to save the changes and exit the UEFI SETUP UTILITY.

#### Discard Changes and Exit

When you select this option, it will pop-out the following message, "Discard changes and exit setup?" Select [OK] to exit the UEFI SETUP UTILITY without saving any changes.

#### **Discard Changes**

When you select this option, it will pop-out the following message, "Discard changes?" Select [OK] to discard all changes.

Load UEFI Defaults

Load UEFI default values for all the setup questions. F9 key can be used for this operation.

Launch EFI Shell from filesystem device

Attempts to Launch EFI Shell application (Shell64.efi) from one of the available filesystem devices.